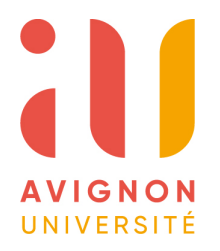

DIU Enseigner l'Informatique au Lycée Bloc 3 Architectures matérielles Spécialité NSI

**GERI** 

TD N°1\_Architecture Durée conseillée : **45min** 

Afin de finaliser l'étude du codage et du séquencement de notre machine je vous propose de traiter un ou les 2 petits exercices. On rappelle la structure de la machine qui permet de réaliser ces exercices :

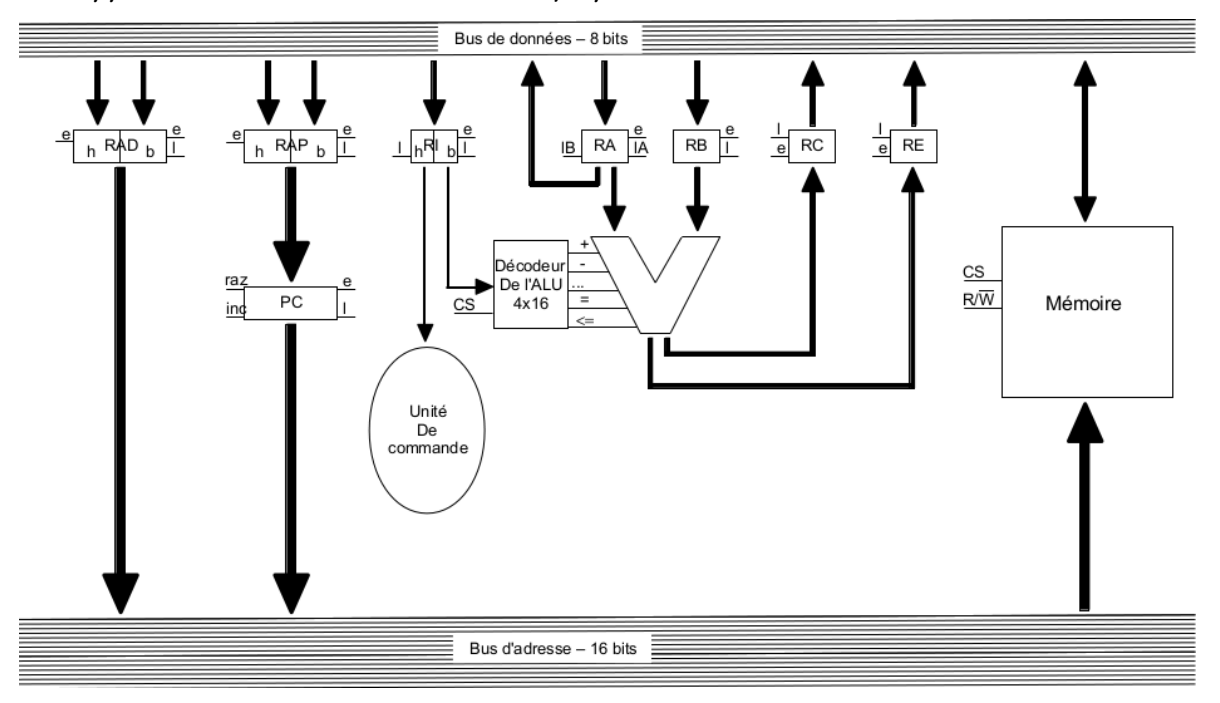

#### Tableau de codage des instructions et des opérations:

| Instruction          | Code |
|----------------------|------|
| A := cte             | 1    |
| A := B               | 2    |
| A := B opa cte       | 3    |
| A:= B opa C          | 4    |
| vers ET              | 5    |
| si A opl cte vers ET | 6    |
| si A opl B vers ET   | 7    |
|                      |      |

|             | Opérations<br>arithmétiques |   |   |   | rérations Opérations Indétiques |   |   |   |   |   |
|-------------|-----------------------------|---|---|---|---------------------------------|---|---|---|---|---|
| Opération + | +                           | - | * | / | =                               | ¥ | > | < | ≥ | ≤ |
| Code 2      | 2                           | 3 | 4 | 5 | 6                               | 7 | 8 | 9 | Α | В |

## Exercice Nº1.

Soit le bout de programme suivant, les 3 premières instructions ont été décodées et certaines parties de la première instruction suivante ont été encadrées pour vous aider :

| N := 30 | 120 :                                                                                         | 07                                                     |
|---------|-----------------------------------------------------------------------------------------------|--------------------------------------------------------|
| S := 0  | 121 :                                                                                         | 20                                                     |
| l := 0  | 122 :                                                                                         | 17                                                     |
| 78      | 123 :                                                                                         | 32                                                     |
| 17      | 124 :                                                                                         | 17                                                     |
| 07      | 125 :                                                                                         | 07                                                     |
| 20      | 126 :                                                                                         | 03                                                     |
| 20      | 127 :                                                                                         | 17                                                     |
| 10      | 128 :                                                                                         | 07                                                     |
| 01      | 129 :                                                                                         | 50                                                     |
| 32      | 130 :                                                                                         | 01                                                     |
| 42      | 131 :                                                                                         | 09                                                     |
| 20      | 132 : FIN                                                                                     |                                                        |
| 17      |                                                                                               |                                                        |
| 17      |                                                                                               |                                                        |
|         | N := 30<br>S := 0<br>I := 0<br>78<br>17<br>07<br>20<br>16<br>01<br>32<br>42<br>20<br>17<br>17 | $\begin{array}{c c c c c c c c c c c c c c c c c c c $ |

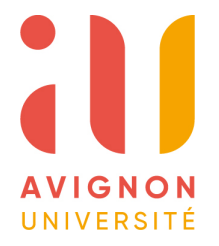

Enseigner l'Informatique au Lycée Bloc 3 Architectures matérielles Spécialité NSI

Sachant que les variables N, S et I se trouvent respectivement aux adresses 2016, 2017 et 1707 et que les 2 étiquettes BOUCLE et FIN sont placées respectivement dans le programme aux adresses 0109 et 0132

a) Décodez le reste du programme en décrivant clairement quelles instructions se trouvent à partir de l'adresse **109**.

b) Exécutez le programme et donner le contenu de **N**, **S** et **I** après l'exécution totale du programme.

c) Dites en quelques mots ce que fait ce bout de programme.

d) Rappeler le rôle du registre RAD.

e) Donnez le séquencement de l'instruction I := J + 12 en commençant par le "fetch" On rappelle le codage de l'instruction A:=B opa Cte:

| CodeInst CodeOp | Bh | Bb | Cte | Ah | Ab |
|-----------------|----|----|-----|----|----|
|-----------------|----|----|-----|----|----|

Exercice Nº2.

Cet exercice est dans le même esprit que le précédent. Vous pouvez ne répondre qu'aux questions a) b) et c) plus si affinité...

### Soit le programme suivant:

| 0172 N = 27 Sachant que les 3 variables $N, S, D$ se trouvent respectively $D = 5$                                                                                                    | tivement aux          |
|----------------------------------------------------------------------------------------------------|-----------------------|
| $\begin{bmatrix} 0 & 10 \\ 0 & 100 \end{bmatrix}$ adresses 2734, 6242, 5120 et sachant que les 2 étique                                                                                                    | uettes <b>Boucl</b> e |
| 0194 Bauda 20 et <b>Fin</b> sont placées dans le programme aux adresses                                                                                                    | s 0184 0207           |
|                                                                                                    |                       |
| of the loss of the loss of the                                                                                                    |                       |
|                                                                                                    |                       |
| 0187 51 a) Décodez ce programme en décrivant clairement                                                                                                    | auelles               |
| $\begin{bmatrix} 0188 \\ 0199 \end{bmatrix}$ $\begin{bmatrix} 20 \\ 0197 \end{bmatrix}$ $\begin{bmatrix} 109 \\ 0197 \end{bmatrix}$ $\begin{bmatrix} 109 \\ 0197 \end{bmatrix}$ $\begin{bmatrix} 10$ | 7                     |
| 0189 02 Instructions se trouvent à partir de l'adresse 0184.                                                                                                    |                       |
| 0190 0184 :                                                                                                    |                       |
|                                                                                                    |                       |
|                                                                                                    |                       |
| 0193 34                                                                                                    |                       |
| 0194 51                                                                                                    |                       |
| 0195 20                                                                                                    |                       |
| 0196 27                                                                                                    |                       |
| 0197 34                                                                                                    |                       |
| 0198 32                                                                                                    |                       |
| 0199 62                                                                                                    |                       |
| 0200 42                                                                                                    |                       |
|                                                                                                    |                       |
| 0202 62 D Executez le programme et donnez l'evolution de                                                                                                    | es valeurs de         |
| 0203 42 N, S et D pendant l'exécution du programme.                                                                                                    |                       |
| 0204 50 N 27                                                                                                    |                       |
| 0205 01                                                                                                    |                       |
| 0206 84 5:0                                                                                                    |                       |
| 0207   Fin   D; 5                                                                                                    |                       |

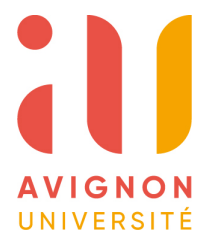

Enseigner l'Informatique au Lycée Bloc 3 Architectures matérielles Spécialité NSI

**CERI** 

- c) Dites en quelques mots ce que fait ce bout de programme.
- d) Décrivez le rôle du registre RAP
- e) Donnez le séquencement de l'instruction A:= B/2 en commençant par le "fetch"

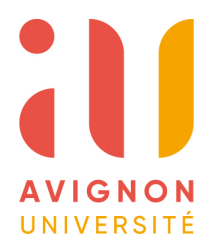

# DIU Enseigner l'Informatique au Lycée Bloc 3 Architectures matérielles Spécialité NSI

**CERI** 

*TP N°1\_Architecture Prise en main rapide de Logisim 2.7.2 Réalisation d'une petite ALU8bits Durée conseillée 1h30* 

A) <u>Installation de Logisim 2.7.2 sur votre ordinateur</u>... si ce n'est déjà fait. Il existe diverses versions de Logisim qui ont suivi son arrêt de développement En octobre 2014. Je vous renvoie sur le lien suivant <u>http://www.cburch.com/logisim/</u> pour télécharger la version "officielle" 2.7.1.

Une archive version 2.7.2 légèrement différente est téléchargeable sur: <u>http://www.metz.supelec.fr/metz/personnel/fix\_jer/Archi/Web/logisim-2.7.2.jar</u> Une fois que vous avez récupéré l'archive il faut vérifier que vous disposez d'une installation du java runtime environnement à jour.

Dans le répertoire où se trouve cette archive entrez la ligne de commande dans un terminal (windows et Linux): java -jar logisim-2.7.2.jar

Logisim s'ouvre alors. Par la suite(normalement) il vous suffira de cliquer sur logisim-2.7.2.jar pour qu'il se lance.

B) Environnement de développement.

Une fois le logiciel lancé, l'interface graphique de Logisim s'affiche. Elle comprend 4 zones principales :

1. La surface de travail : zone d'édition du schéma à simuler,

2. Le panneau de navigation : Explorateur de projets, Bibliothèques de composants, Edition de sous-circuits (schémas hiérarchiques).

3. La table des attributs : Propriétés des circuits et des composants.

4. La barre d'outils rapide.

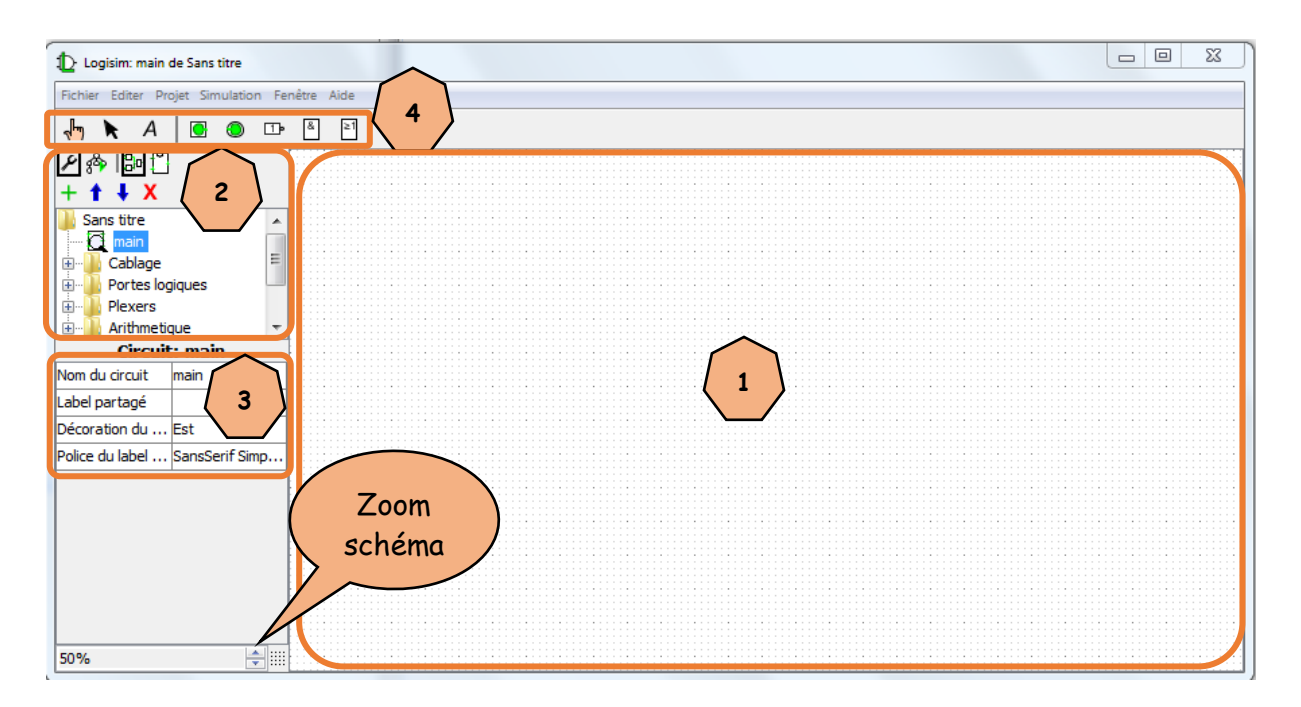

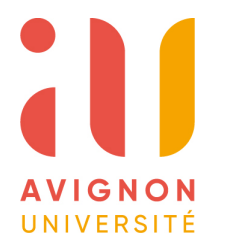

**E**CERI

La conception de circuits avec Logisim se réalise en 2 étapes : 1- Edition du schéma (hiérarchique pour les plus complexes) 2- Simulation.

## Travail demandé.

Edition et simulation de l'additionneur complet 1 bit vu en cours. Ouvrir une session Logisim et enregistrer votre projet sous le nom FullAdd L'extension .cir est automatiquement associée.

Étape N°1 : Edition du schéma (n'hésitez pas à utiliser les copier-coller)

Vérifier que le bouton d'édition est bien actif (encadré)
→ Rappel du schéma de l'additionneur complet 1 bit (main) à réaliser :

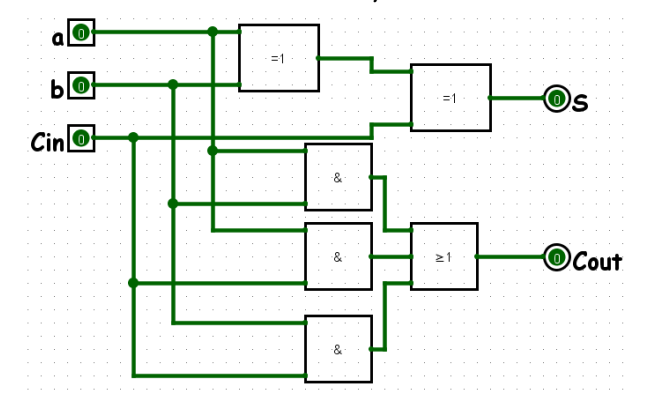

- Rechercher et placer les portes logiques nécessaires à la conception de notre additionneur complet 1bit: ET et XOR à 2 entrées, OU à 3 entrées.
- *Modifier les propriétés* Taille de la porte logique *en* moyen *et* Nombres d'entrées à 2 et 3 *de la table des attributs.*

Les entrées sont repérées par des points bleus et les sorties par des points rouges.

- Réaliser le câblage. Pour cela utiliser la souris pour effectuer les liaisons électriques conformément au schéma.
- Penser à sauvegarder.

Étape N°2: Simulation du circuit.

- Dans le menu Simulation vérifier que Simulation enclenchée est cochée.
- Cliquer sur le bouton
- Cliquer sur les pins d'entrées

pour produire les 0 et les 1 sur a, b et Cin.

(Les liaisons deviennent vertes claires avec un 1)

- Valider le fonctionnement de notre Additionneur complet 1 bit.

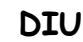

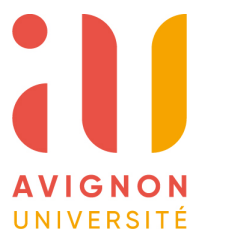

Enseigner l'Informatique au Lycée Bloc 3 Architectures matérielles Spécialité NSI

**F**CERI

## Etape N°3: Encapsulation du circuit.

Vous allez créer un module additionneur complet 1bit qui contiendra votre schéma.

Dérouler le menu Projet et choisir Ajouter Circuit. Vous pouvez \_

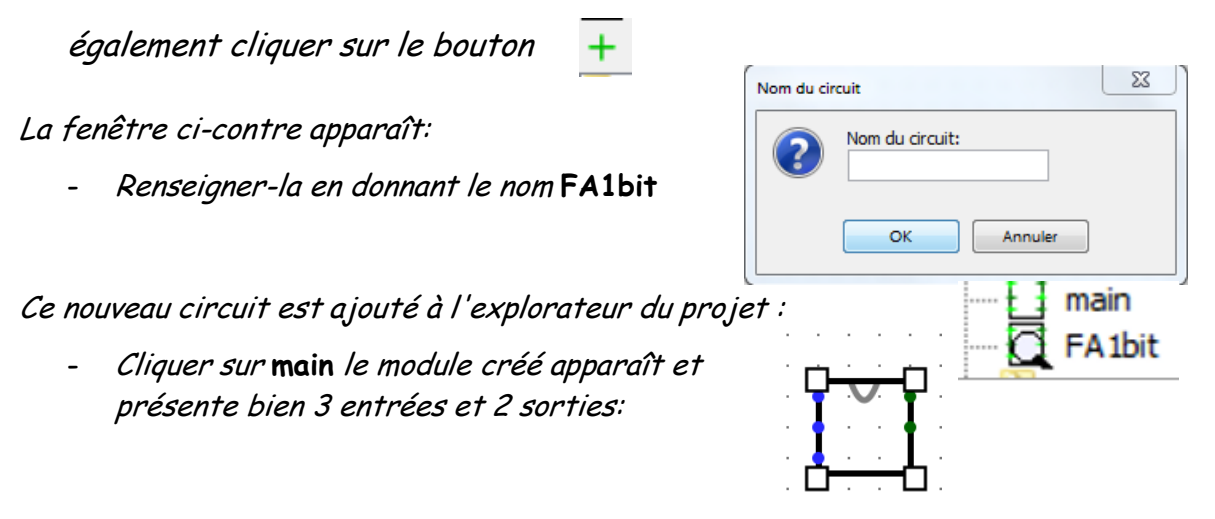

Approcher la souris près d'un point bleu ou vert et vous aurez le nom de la pin correspondante.

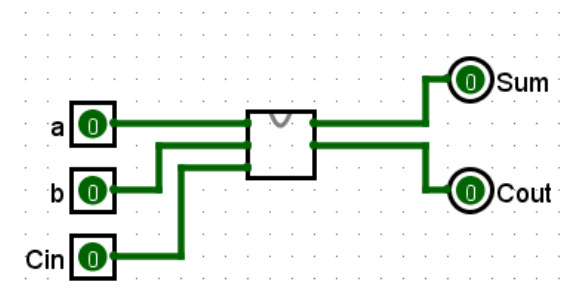

Travail demandé.

Grâce à ce module de base créer un additionneur complet de 2 mots de 4 bits avec propagation de la retenue. Utiliser les Splitters de la librairie Cablage et n'oubliez pas de redimensionner les "pins" d'E/S.

- C) Conception d'une ALU 8bits. L'ALU que nous voulons réaliser maintenant doit être capable d'effectuer les opérations élémentaires suivantes :
- Addition de 2 mots de 8bits,
- Soustraction de 2 mots 8bits,
- NON, ET, OU et OUEX sur 8bits.

Elle devra également disposer d'un registre d'état (RE) de 3 bits (N, Z, C) dans cet ordre (N poids fort du registre).

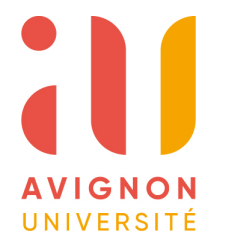

DIU Enseigner l'Informatique au Lycée Bloc 3 Architectures matérielles Spécialité NSI

**GERI** 

- La sélection des opérations arithmétiques et logiques est définie comme suit: 001 → Addition, 010 → Soustraction,
- $011 \rightarrow \text{et},$
- $100 \rightarrow 0U$ ,
- $101 \rightarrow OUEX$ ,
- 110  $\rightarrow$  NON.

## Travail demandé.

- Créer un nouveau projet dans votre répertoire de travail : CPU8.cir
- Réaliser sous Logisim cette ALU en utilisant les modules "tous faits" de sa bibliothèque : (Portes Logiques, Plexers, Arithmétique, etc)
- Simuler l'ALU
- Sauvegarder-la après l'avoir encapsulée dans un module ALU8b

Lors du prochain TP nous l'utiliserons pour qu'elle fasse partie intégrante d'un futur petit CPU 8bits.